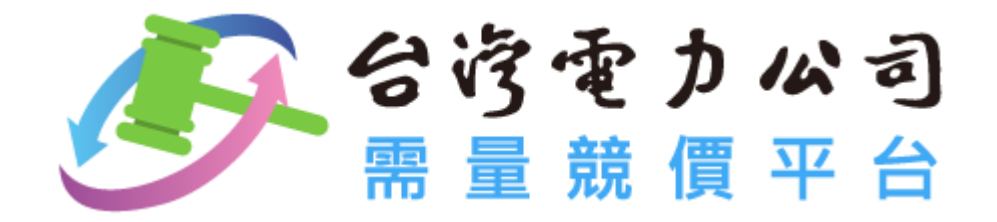

# 需量競價平台操作說明

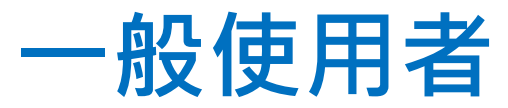

V 1.0(2020/7)

1

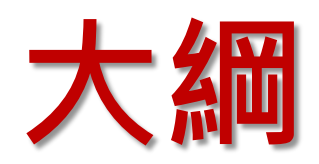

|   | • | 登入平台  |                  | 3   |
|---|---|-------|------------------|-----|
| _ | • | 密碼變更: | 首次登入平台需變更密碼      | . 6 |
| Ξ | • | 首頁:用戶 | 登入後預設頁面/檢視競價相關資訊 | . 7 |
| 匹 | • | 競標報價: | 檢視/修改報價          | 8   |
| 五 | • | 歷史得標資 | 訊:檢視歷次得標資訊       | LO  |
| 六 | • | 效益分析: | 查詢抑低用電實績/電費扣減    | 11  |
| 七 | • | 基本資料: | 維護聯絡方式/變更密碼1     | L5  |
| 八 | • | 最新消息: | 檢視平台公布訊息         | 18  |

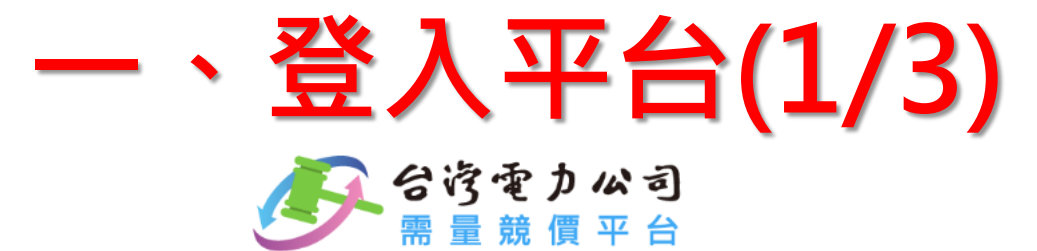

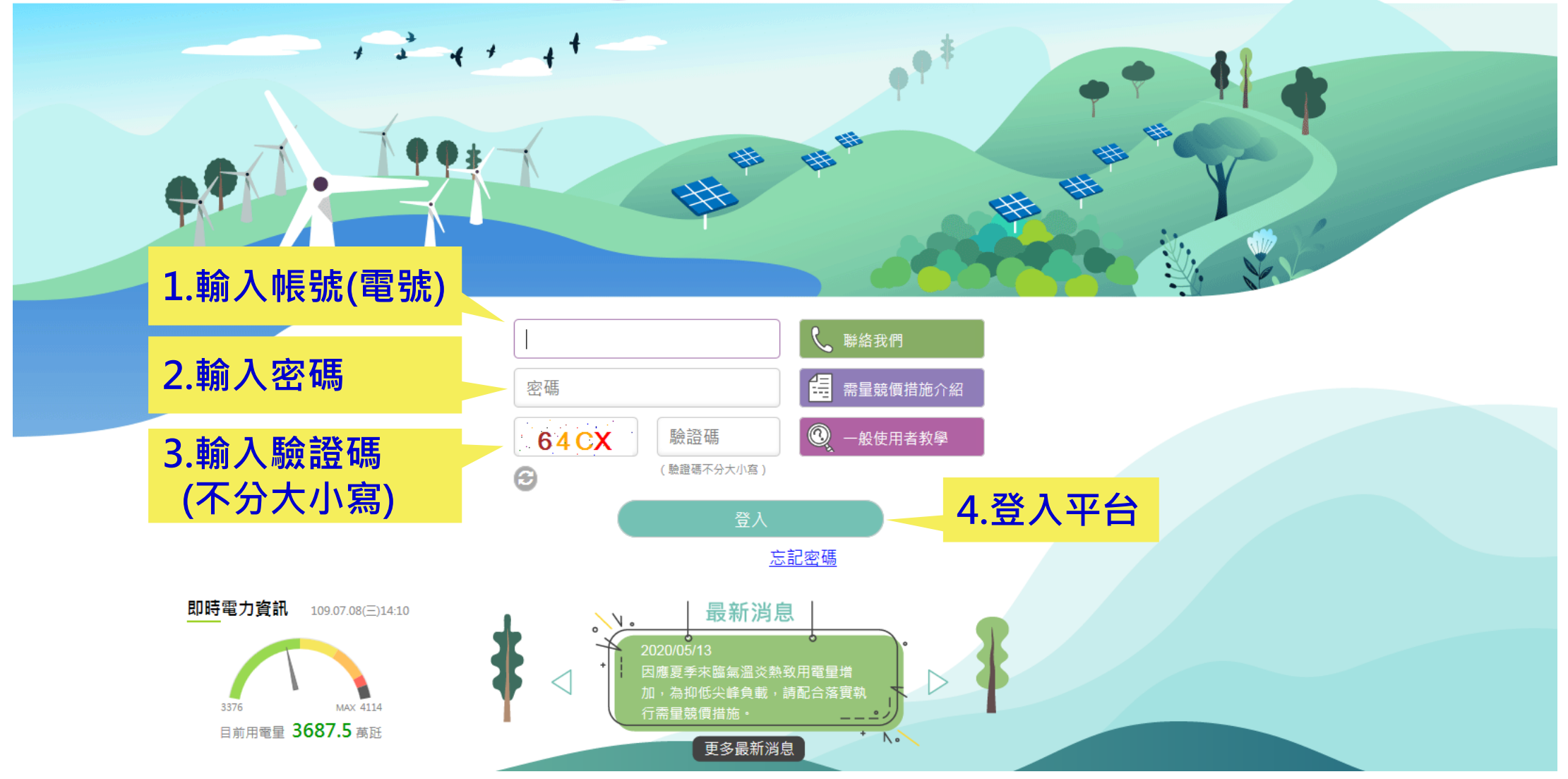

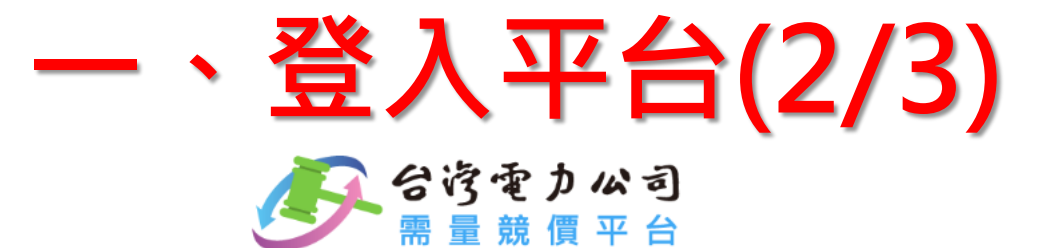

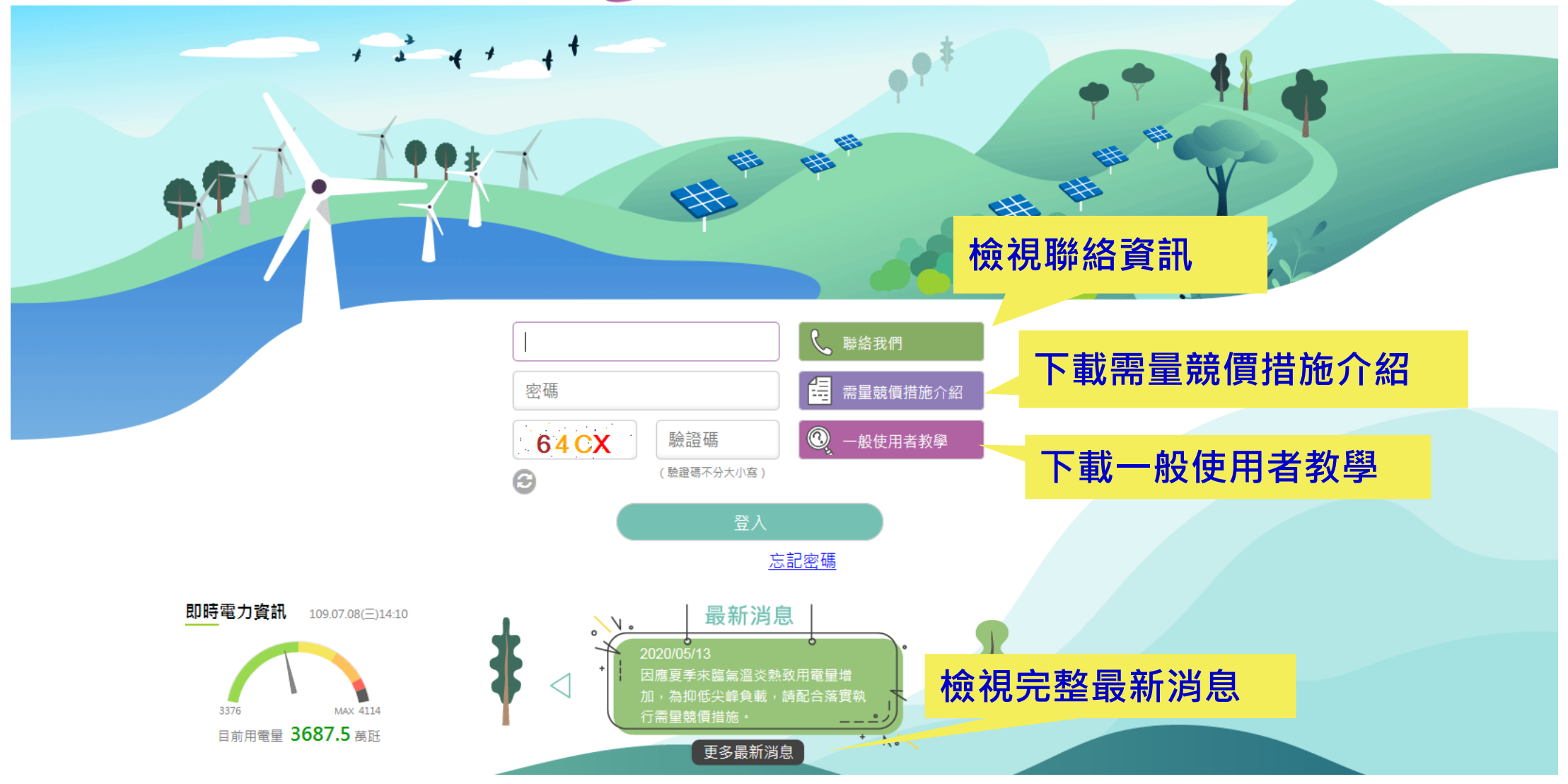

、登入平台(3/3)

### ■臨櫃申請取得密碼 → 輸入相關資訊登入平台

- ✓10分鐘內同帳號登入失敗3次,系統會鎖定該帳號,鎖定時請於10分鐘後再進行登入
- ✓首次登入平台後需進行密碼變更,請妥善保管密碼
- ✓ 登入後預設頁面為用戶首頁 → 點選功能清單切換功能
- ✓忘記密碼時請點選登入頁「忘記密碼」,依說明申請補發

### ■平台建議瀏覽環境

解析度1024x768以上 / Chrome、IE11.0以上版本瀏覽器

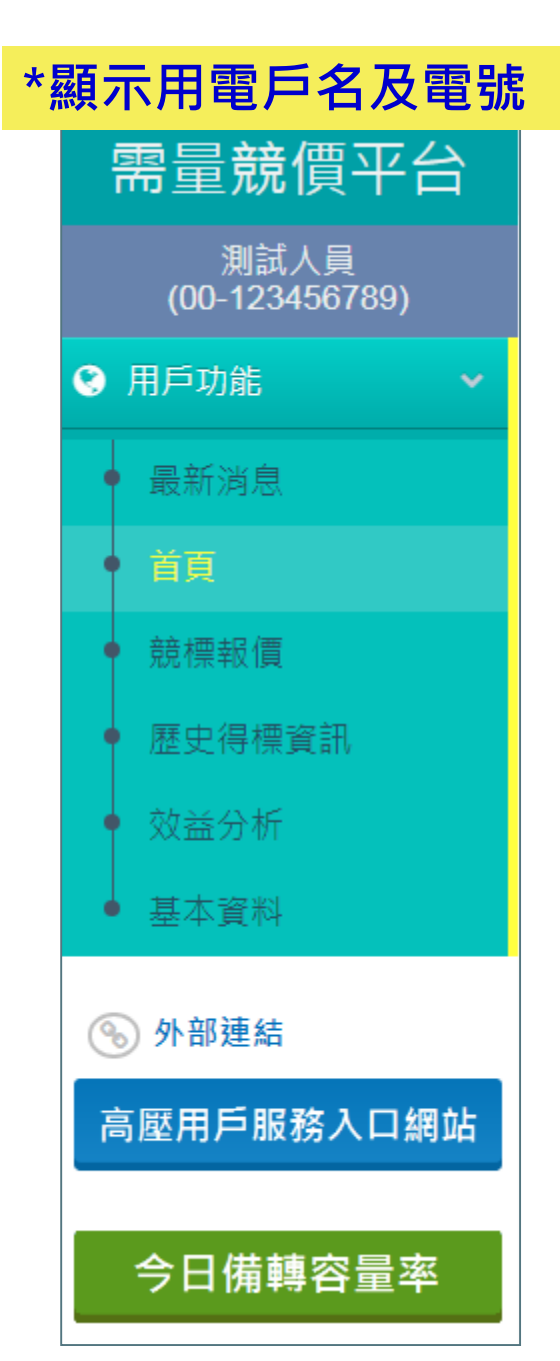

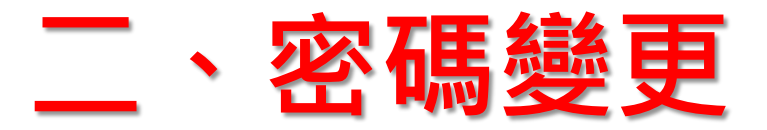

| 密碼更新         ※第一次登入本系統,請變更密碼。         密碼設定規則:請包含6碼以上的英文字母(區分大小寫)及數字         1輸入新密碼         新密碼:         企認新密碼:         建更密碼         3 點選獎更密碼 |           |                                                   |
|----------------------------------------------------------------------------------------------------|-----------|---------------------------------------------------|
| ※第一次登入本系統,請變更密碼。 密碼設定規則:請包含6碼以上的英文字母(區分大小寫)及數字 1輸入新密碼: 3點選變更密碼                                                                               |           | 密碼更新                                              |
| 1輸入新密碼       新密碼:         2.再次輸入新密碼       確認新密碼:                                                                                             |           | ※第一次登入本系統,請變更密碼。<br>密碼設定規則:請包含6碼以上的英文字母(區分大小寫)及數字 |
| 2.再次輸入新密碼<br><sup>確認新密碼:</sup><br><sup>變更密碼</sup> 3點選變更密碼                                                                                    | 1輸入新密碼    | 新密碼:                                              |
| <sup>變更密碼</sup> 3 點選變更密碼                                                                                                    | 2.再次輸入新密碼 | 確認新密碼:                                            |
|                                                                                                    |           | <sup>變更密碼</sup> 3.點選變更密碼                          |

- 密碼規則為6碼以上的英文字母及數字(區分大小寫)·新密碼不得與目前密碼相同
- 輸入新密碼與確認新密碼後,按變更密碼 → 通過檢查會有變更成功訊息, 下次登入請使用新密碼
- 完成密碼變更後會收到e-mail通知,請妥善保管密碼

# 三、首頁

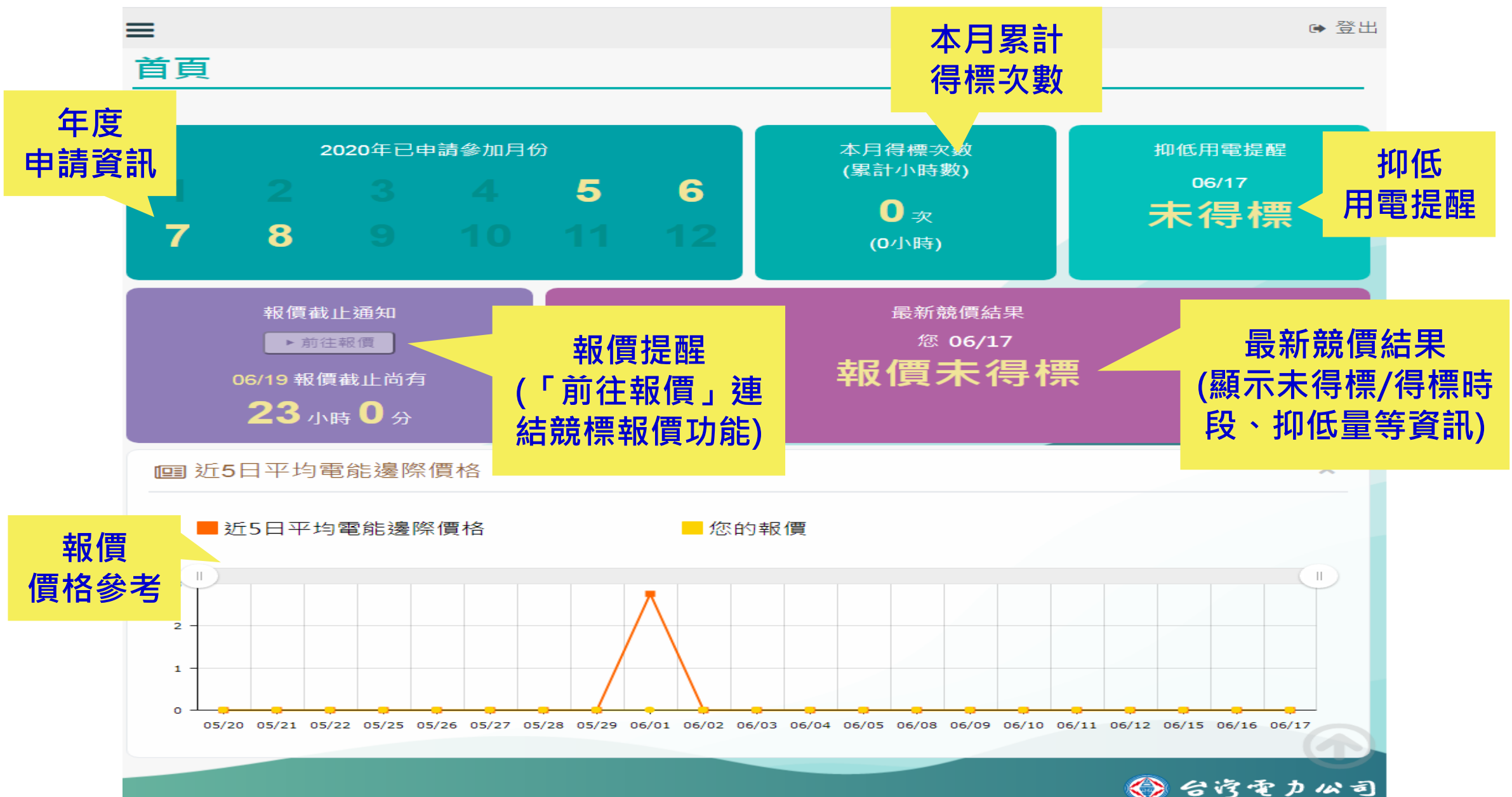

7

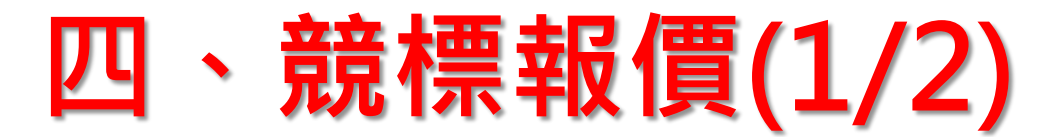

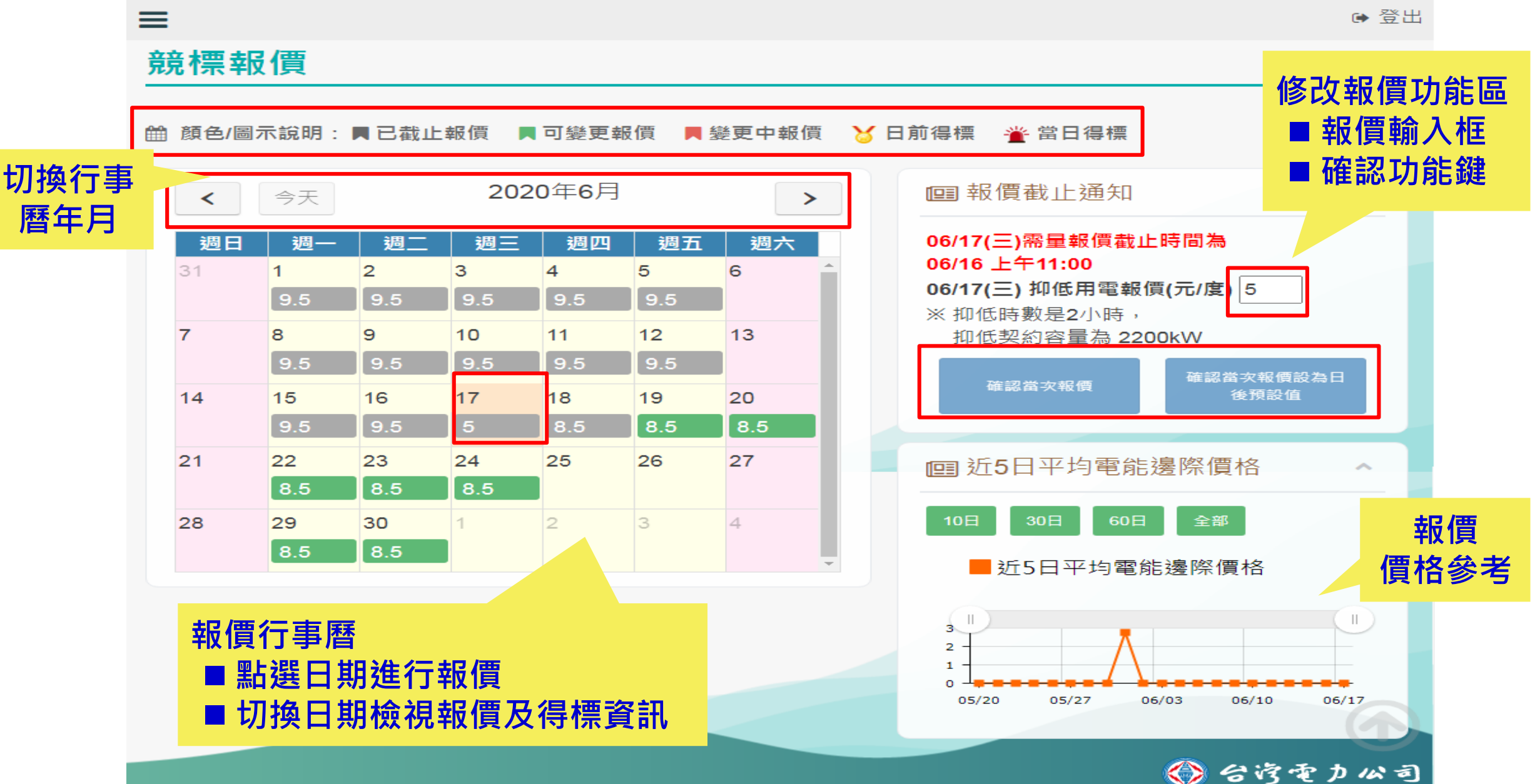

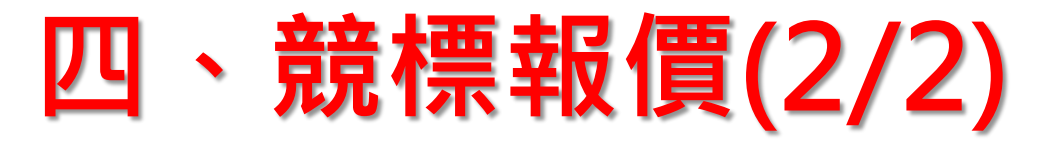

### ■修改報價

- ✓ 點選行事曆中的日期 → 輸入價格
  - 1.確認當次報價:僅修改該日的報價

2.確認當次報價設為日後預設值:修改該日之後所有選用日期的報價

- ✓價格輸入範圍: 0.01~10元
- ✓ 請於可變更報價的時間內進行價格修改
- ✓ 若點選不可異動的日期時,確認當次報價及確認當次報價設為日後預設值功能 鍵會不能點選

### ■檢視報價及得標資訊

✓ 行事曆預設為登入年月,可點選行事曆上方功能鍵自行切換行事曆年月
 ✓ 日期欄位中會顯示報價及歷史得標資訊(請參考行事曆上方的圖示說明)

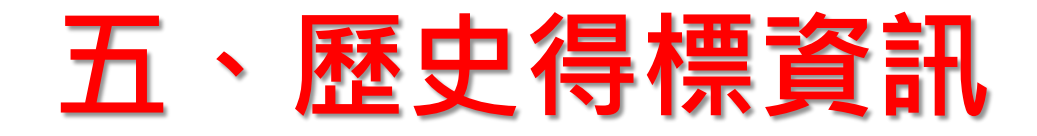

| ■ 用月 | □歷史得標資訊 。         | 0123456789 用戶 | 5電號        |         | ~      |
|------|-------------------|---------------|------------|---------|--------|
| 參與月伯 | 労: <b>2020/12</b> |               |            |         | 列出田戶厤次 |
| 序號   | 得標類型              | 方案類型          | 日期         | 報價      | 得標資訊   |
|      |                   |               | 無資料        |         |        |
| 參與月個 | 分: <b>2020/05</b> |               |            |         |        |
| 序號   | 得標類型              | 方案類型          | 日期         | 報價      | 抑低時數   |
| 1    | 日前                | 經濟型           | 2020/05/07 | 7 元 / 度 | 4 小時   |
| 2    | 日前                | 經濟型           | 2020/05/08 | 7元/度    | 4 小時   |
| 3    | 日前                | 經濟型           | 2020/05/11 | 7 元 / 度 | 4 小時   |

# 六、效益分析(1/4)

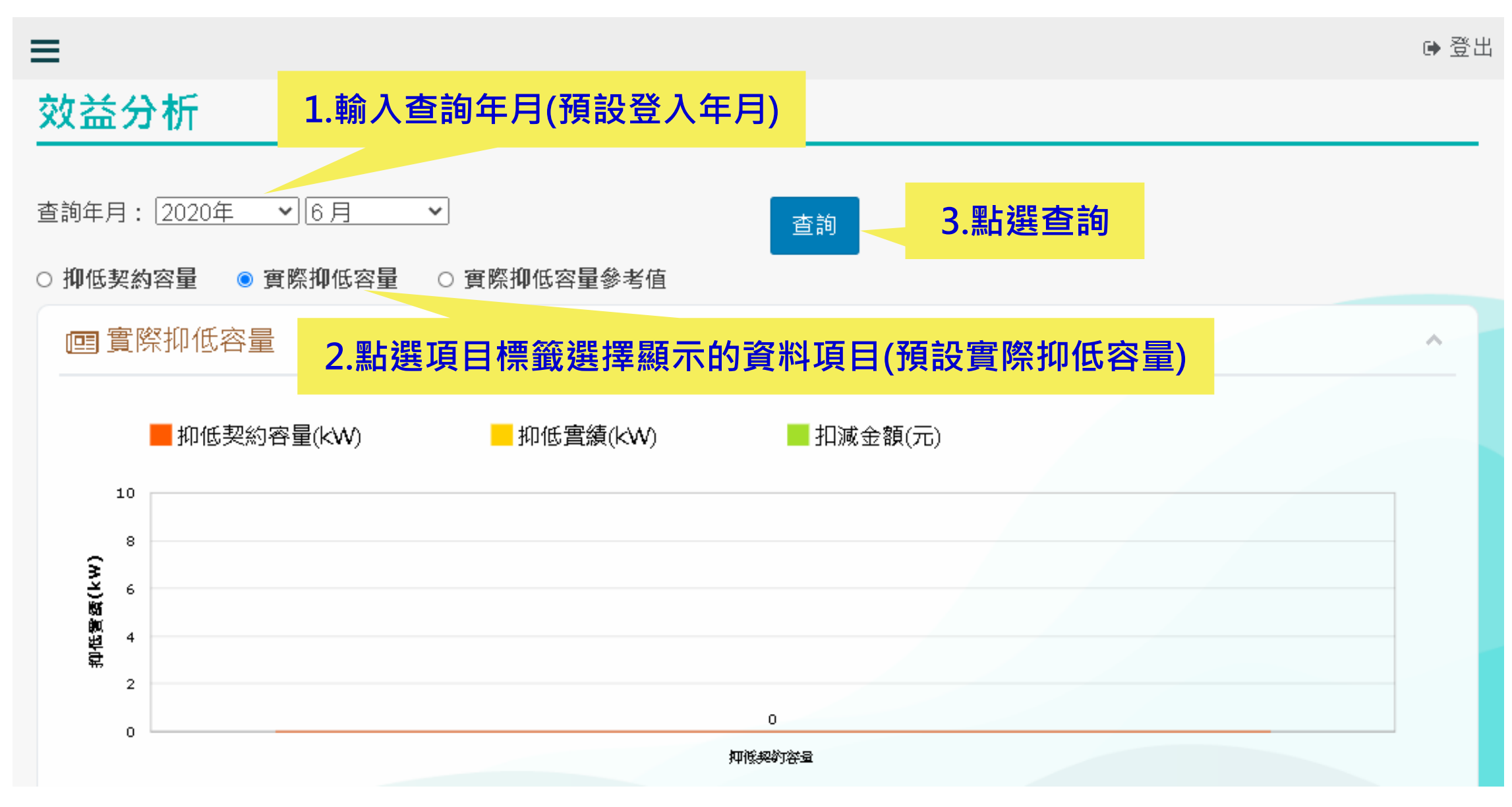

# 六、效益分析(2/4) – 實際抑低容量

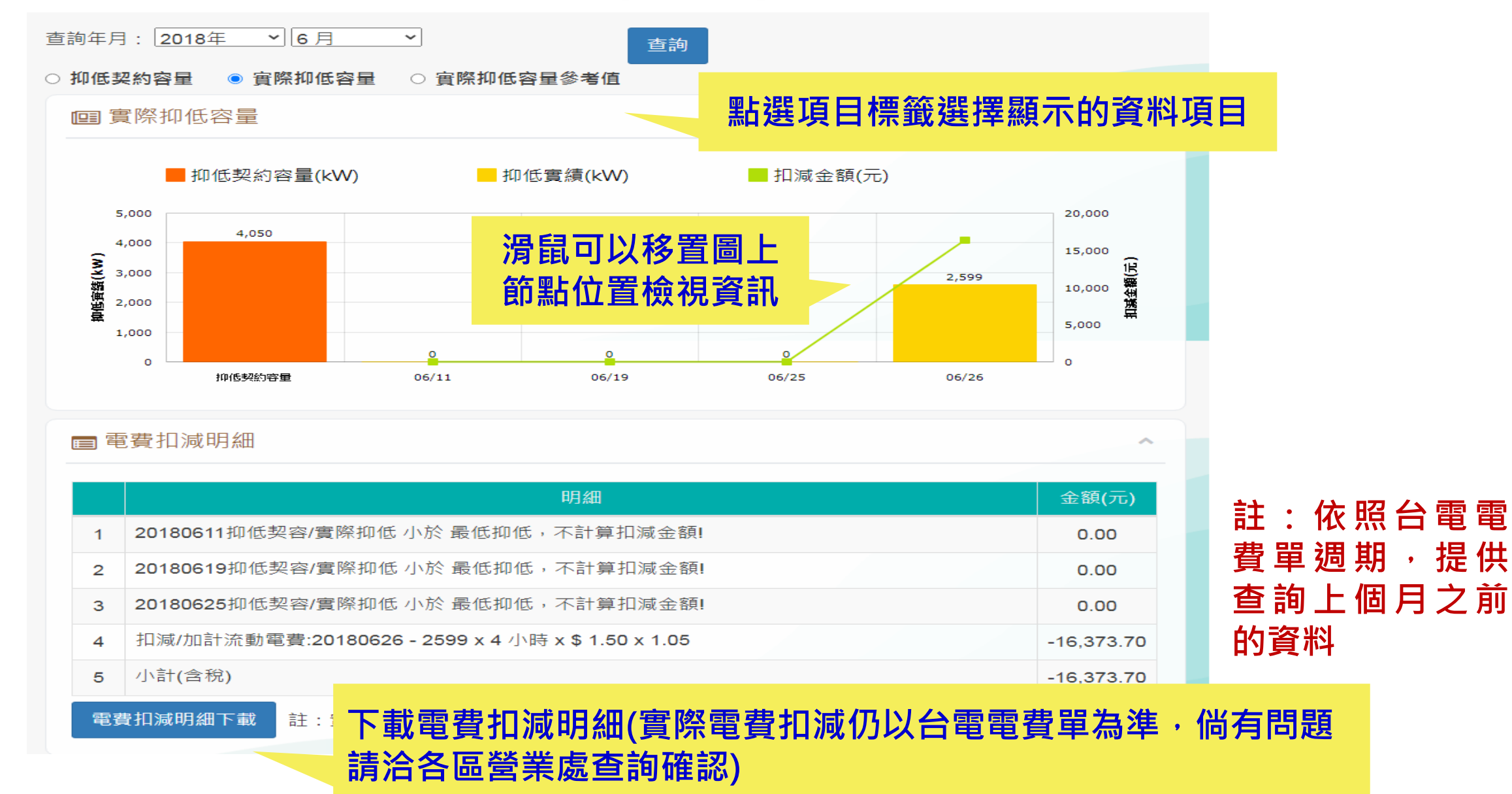

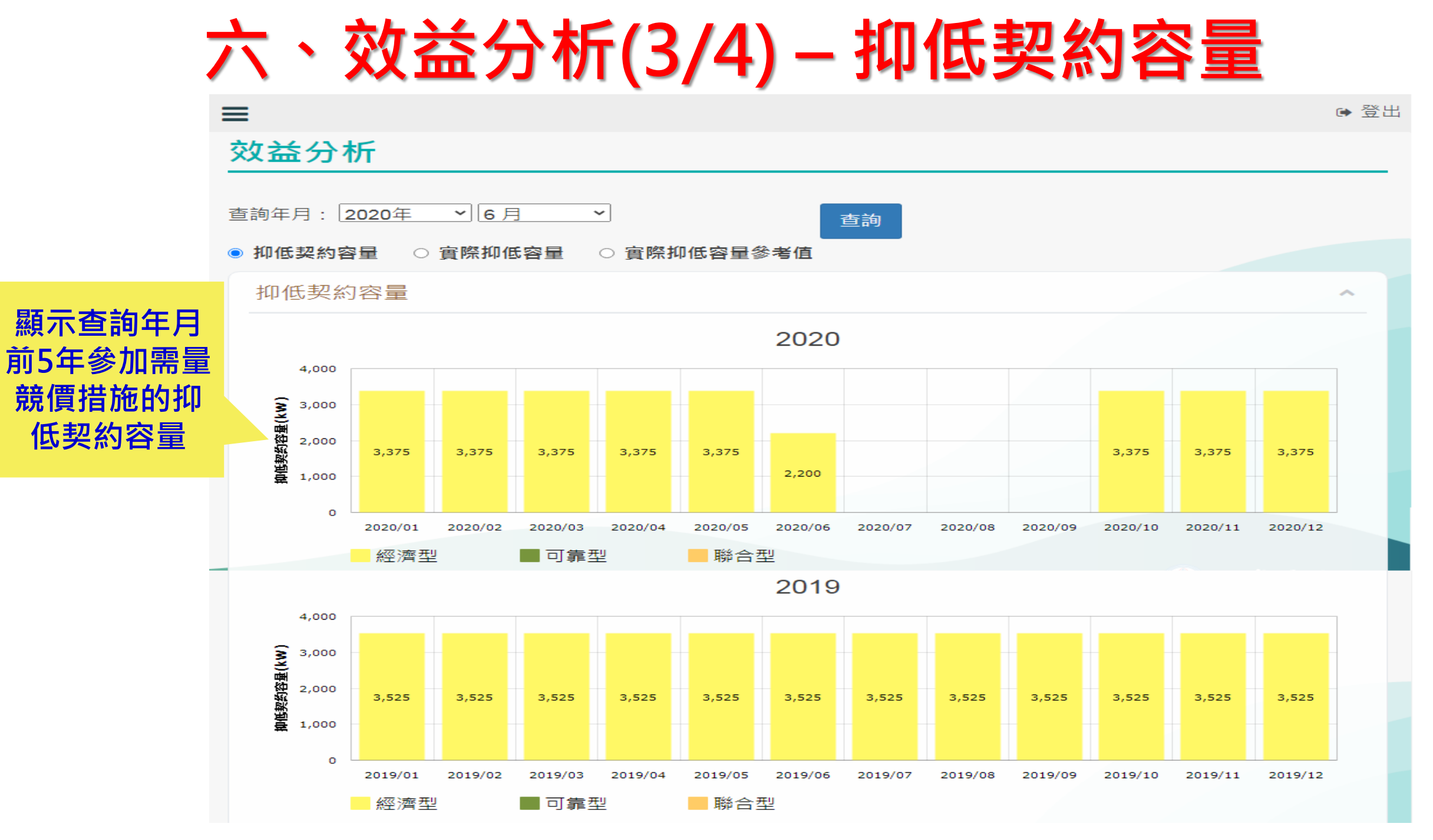

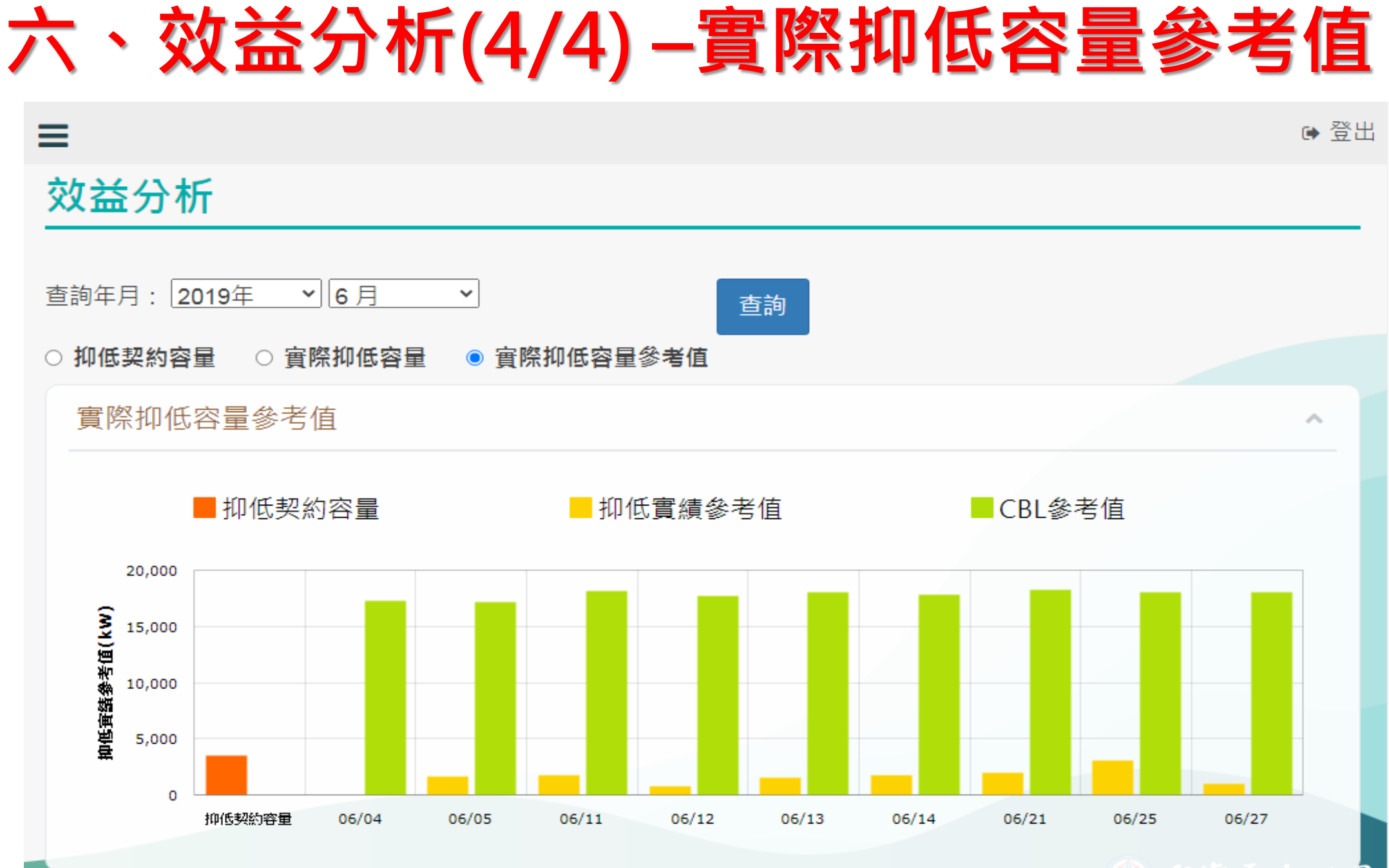

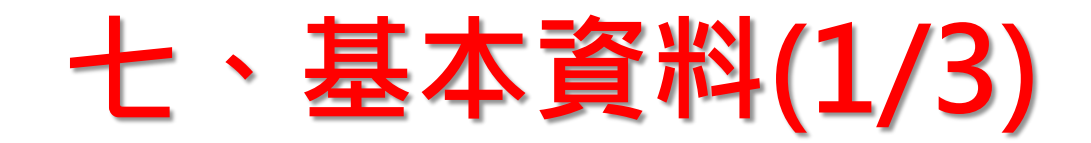

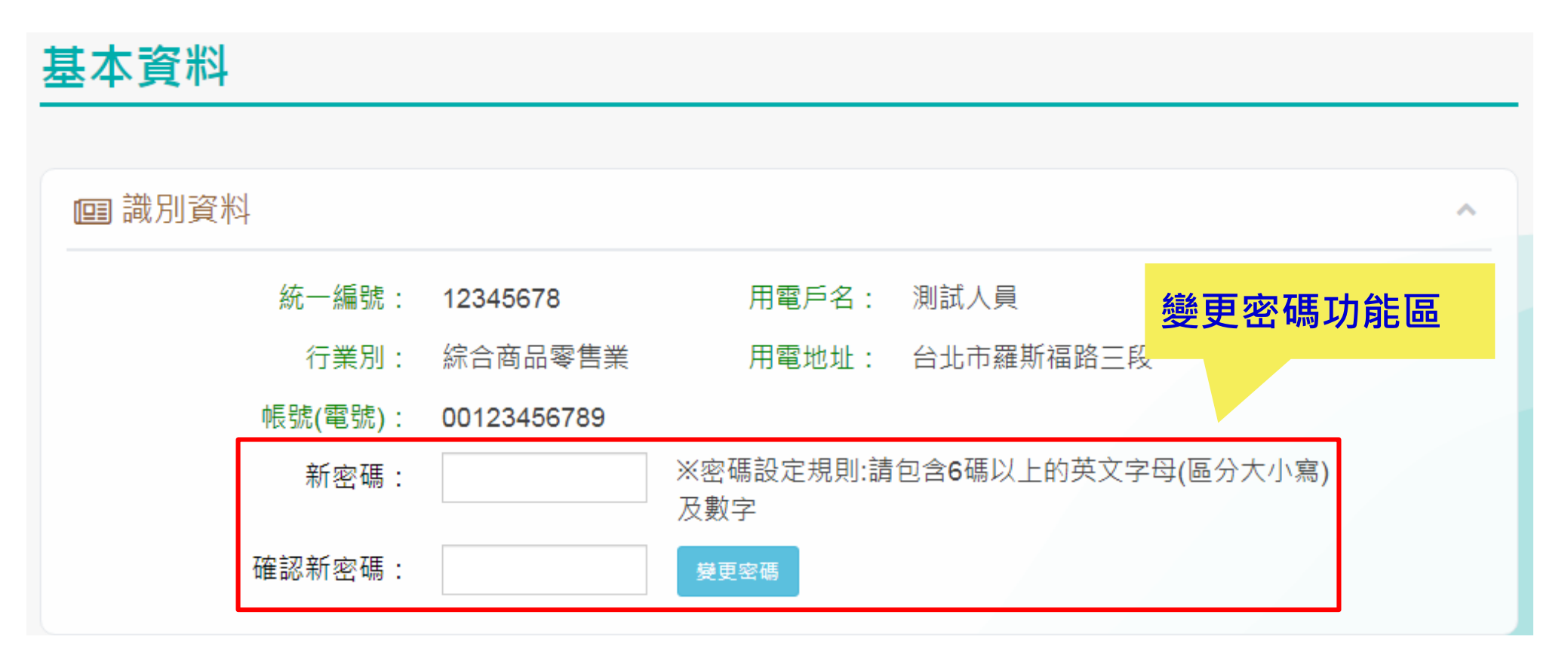

- 密碼規則為6碼以上的英文字母(區分大小寫)及數字·新密碼不得與目前密碼相同
- 輸入新密碼與確認新密碼後·按變更密碼 → 通過檢查會有變更成功訊息·下次登入 請使用新密碼
- 完成密碼變更後會收到e-mail通知,請妥善保管密碼

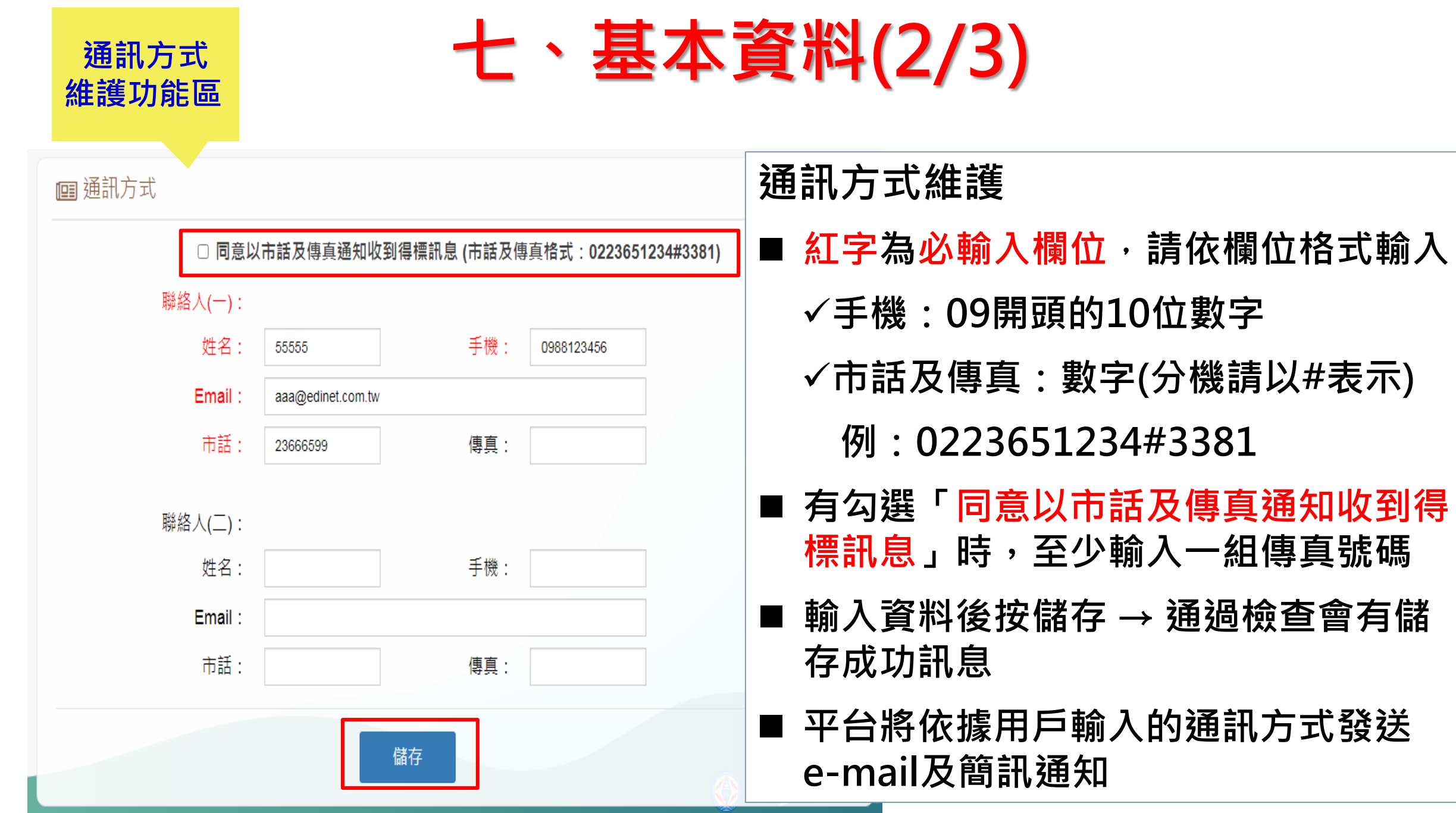

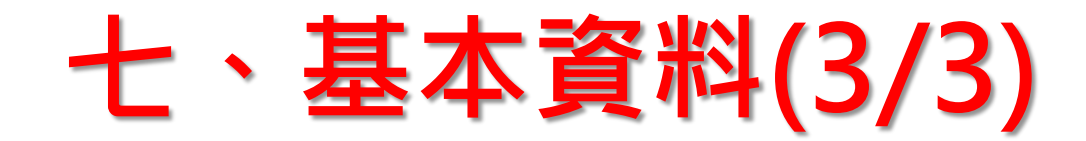

#### ■需量競價措施參與資料 (資料有誤請於臨櫃遞單變更)

|   | 參與年月    | 方案類型 | 抑低時數        | 抑低契約容量(kW) | 抑低用電報價(元/度) | 契約別 | 經常契約容量(kW) |
|---|---------|------|-------------|------------|-------------|-----|------------|
| 1 | 2020/12 | 經濟型  | <b>4</b> 小時 | 700        | 5.70        | 高壓  | 901        |
| 2 | 2020/11 | 經濟型  | 4小時         | 700        | 5.70        | 高壓  | 901        |
| 3 | 2020/10 | 經濟型  | 4小時         | 700        | 5.70        | 高壓  | 901        |
| 4 | 2020/05 | 經濟型  | <b>4</b> 小時 | 700        | 5.70        | 高壓  | 901        |
| 5 | 2020/04 | 經濟型  | <b>2</b> 小時 | 700        | 5.70        | 高壓  | 901        |
| 6 | 2020/03 | 經濟型  | <b>2</b> 小時 | 700        | 5.70        | 高壓  | 901        |
| 7 | 2020/02 | 經濟型  | <b>2</b> 小時 | 700        | 5.70        | 高壓  | 901        |

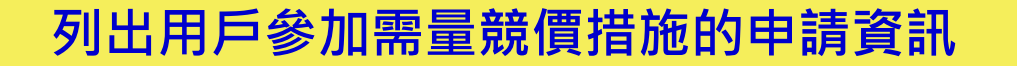

17

 $\mathbf{A}$ 

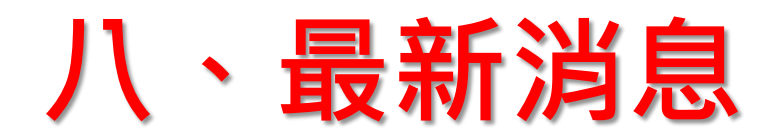

| f消息      |                                                            |                                                                                                    |                                                                                                    |
|----------|------------------------------------------------------------|----------------------------------------------------------------------------------------------------|----------------------------------------------------------------------------------------------------|
|          |                                                            |                                                                                                    |                                                                                                    |
| 清單       |                                                            |                                                                                                    |                                                                                                    |
| 告日期      | 公告標題                                                       | 公告內容                                                                                                    | 附                                                                                                    |
| 20/07/08 | 露景 語 價 亚 公 奖 於 <b>109</b> 在 <b>7</b> 日 <b>27</b> 日 進 行 改 版 | 零量÷>====================================                                                                                                    | 件                                                                                                    |
| 20/07/08 | 而里成頃十口府水109年7月27日進行以放                                      | 謝您參加需量競價措施!                                                                                                    |                                                                                                    |
| 20/05/13 | 因應夏季來臨氣溫炎熱致用電量增加,為抑低尖峰負載,請配合<br>落實執行需量競價措施。                |                                                                                                    |                                                                                                    |
|          | <b>消息</b><br>青單<br>20/07/08<br>20/05/13                    | 消息         青單         古日期       公告標題         20/07/08       需量競價平台將於109年7月27日進行改版         20/05/13       因應夏季來臨氣溫炎熱致用電量增加,為抑低尖峰負載,請配合<br>落實執行需量競價措施。 | 消息         青單         C合標題         公告標題         公告標題         公告標題         公告標題         公告標題         公告標題         公告標題         公告         第量競價平台將於109年7月27日進行改版         需量競價平台將於109年7月27日進行改版         家置競價平台將於109年7月27日進行改版         20/05/13         JD應夏季來臨氣溫炎熟致用電量增加,為抑低尖峰負載,請配合<br>溶實執行需量競價措施。 |

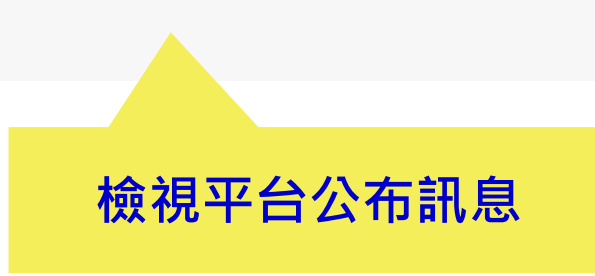